## Art 309: Motion & Interaction

Sarah Haig, Instructor • 32d Lanigan • phone: 312-3189 • email: sarah.haig@oswego.edu • office hours: m 2-5, w 2-4, by appointment

## **Process Books** 1 B How to create an interactive PDF: Tools Comment Share 1. Create your layout in InDesign or create PDFs of individual files. InDesign is much easier to create multipage PDF files in consistent Pages navigation. Make sure to include visual indicators for navigation (forward, Content next, back, home, etc.) Add Bookmark 2. Save or export your file as a PDF 🖉 Attach a File 3. Open newly created PDF in Acrobat Professional 4. Open the tools panel using the button on the right top menu bar. If the Edit Text & Objects content section is collapsed, expand it. About half-way down in the content menu is Add or Edit Interactive Object. The top choice is Link, T Edit Document Text this will be the main tool you use to link to external files, navigate from Edit Object page to page and connect to web pages. 5. Select the link tool, draw a link box around one of your navigation Add or Edit Text Box indicators and wait for the pop-up box. In this first box, set the Add or Edit Interactive Object appearance of your rollover and overall link. You will also choose whether you want to link to an external file, another page within your file or a web P Link link. OK Button 6. Hit next. Multimedia 7. If you slected another pageview, use the arrow keys to navigate to that page and hit set link. Select Object If you selected to open another file, navigate to the external file in your folder and set link ▶ Forms If you are entering a web link, type the URL in the box provided. Action Wizard Recognize Text Test to see if links work. Create Link ion Link Appearance Certify Link Type: Invisible Rectangle 💲 Line Style Solid ÷ \$ Highlight Style: None Color: Line Thickness: Thin ÷ Link Action Go to a page view Open a file Open a web page Custom link Help Cancel Next